### เมนู "หมอพร้อม Station Meeting"

"หมอพร้อม Station Meeting" เป็นบริการให้คำปรึกษาระหว่างหน่วยบริการกับหน่วยบริการ สามารถ ใช้งานพร้อมกันได้มากกว่า ๒ หน่วยบริการ โดยผู้ให้คำปรึกษาและผู้รับคำปรึกษา โดยการสื่อสารทางไกลทาง Video Conference ผ่านเว็บไซต์ ซึ่งประกอบด้วย ๒ ขั้นตอนหลัก ดังนี้

- ๑. ขั้นตอนการขอใช้งาน Station Meeting
- ๒. ขั้นตอนการใช้งาน Station Meeting

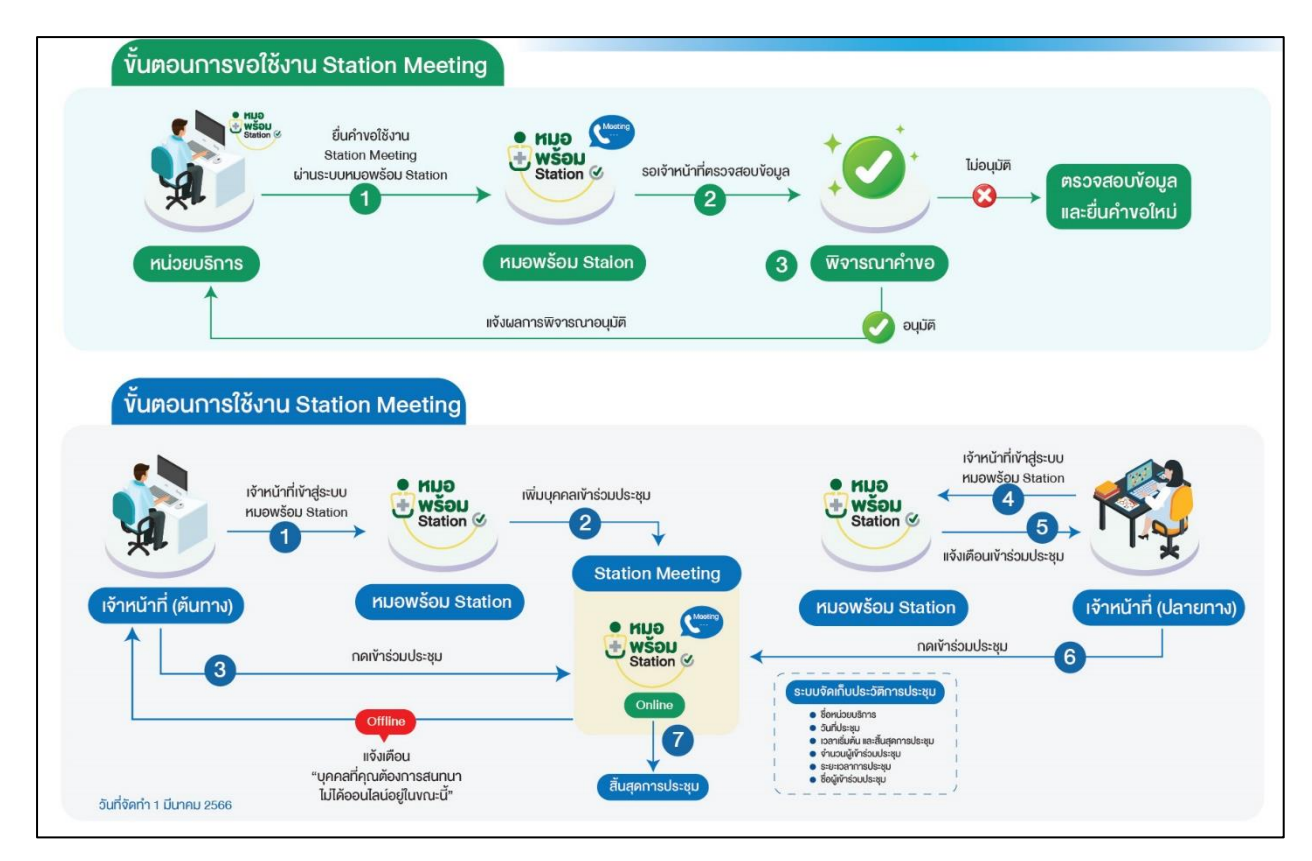

# ๑. ขั้นตอนการขอใช้งาน Station Meeting

#### ๑.๑ หน่วยบริการยื่นคำขอใช้งาน Station Meeting ผ่านระบบหมอพร้อม Station

- ๑. เข้าเมนู "Station Meeting"
- ๒. เลือก "ใบขอใช้ Station Meeting"

| Home พะเบียนผู้รับบริการ บันทึกผลการตรวจหาเชื่อโคริด 19 | แพ้ยา ระบบนัดหมาย แจ้งเดือน/ประชาสัมพันธ์ ระบบหน้าห้องตรวจ | Station Meeting                                         |
|---------------------------------------------------------|------------------------------------------------------------|---------------------------------------------------------|
| 2,633<br>ATK Positive result                            | 13<br>ATK Other result                                     | tuvali Station Meeting<br>80,397<br>ATK Negative result |
|                                                         |                                                            |                                                         |

๓. หน้าจอจะแสดง ใบคำขอใช้ Station Meeting

โดยที่หน้าใบคำขอใช้ Station Meeting จะแสดงข้อมูลของหน่วยงานและชื่อผู้ขอใช้งาน ให้ตรวจสอบข้อมูลให้ถูกต้อง หากข้อมูลไม่ถูกต้อง ให้ไปแก้ไขที่หน้าโปรไฟล์และหน้าข้อมูลหน่วยงาน

๔. อ่านข้อกำหนดการใช้บริการหมอพร้อม Station Meeting และติ๊กยอมรับ จากนั้นกดปุ่ม "ตกลง"

| ใบขอใช้ Station Meeting |                                                                                                    |
|-------------------------|----------------------------------------------------------------------------------------------------|
|                         | ข้อมูลด้วนตัว<br>และที่ด้านอ                                                                                                    |
|                         |                                                                                                    |
|                         | Parisal         nanifiealis           03/03/2566         15/46/07                                                                                                    |
|                         | Ref Code                                                                                                    |
|                         | ຊົມ(ານໂລຍານ)                                                                                                    |
|                         | fouris                                                                                                    |
|                         | distaliya                                                                                                    |
|                         |                                                                                                    |
|                         |                                                                                                    |
|                         | lanuara.                                                                                                    |
|                         | ข้อกำหนดการใช่บริการ หมอพร้อม Station Meeting                                                                                                    |
|                         | ขอสรายว่าสมือ หน่วยสร้างการทุณษร์ที่ได้รับหมูมส์ได้ได้ร่าวมา หมดหรือม Station Moeting ไปหล่าไปม่าแหน่วยมาสม ไปม่าไปได้ในการที่ก่อได้เกิดความ<br>เข้าไลดีความนี้แกรงที่เดิมที่การก็เดยน่วยงาน หรือประชาวหนโดย "ขอแต่หรือ กรรยางระดายรายสุดสูง" หากหมดโปลดีสกรรมาส<br>สังกำว่า รับที่แสนกรรมกนตอร์สาย สอรร์ปเส้นในการทำได้ราย "พอเตรียม Station Moeting" โดยไม่เดือนสังให้การการประหว่ |
|                         | หากหนเห็นสื่อประชาสับทันธ์ ในลักษณะการกระหำคังกล่าว ทีมพัฒนาระบบหนอพร้อม ขอระงับสัทธ์ในการเข้าไข่งาน "หนอพร้อม Station Mooting" โดยไม่<br>ต่อหนังไปกำราบส่งงหน่า                                                                                                    |
|                         | 🖉 ้อองวัน                                                                                                    |
|                         | antin .                                                                                                    |

# ๑.๒ รอเจ้าหน้าที่ตรวจสอบและอนุมัติการใช้งาน

#### ๑.๓ การตรวจสอบผลการยื่นคำขอใช้งาน Station Meeting

- ๑. เข้าเมนู "Station Meeting"
- ๒. เลือก "ใบขอใช้ Station Meeting"

๓. หน้าจอแสดง ใบคำขอใช้ Station Meeting โดยช่องสถานะจะแสดงสถานะการยื่นคำขอใช้งาน Station Meeting และหากได้รับอนุมัติแล้วจะมีปุ่ม "หมอพร้อม Station Meeting" แสดงที่ "โปรไฟล์ชื่อ ผู้ใช้งาน" บริเวณมุมขวาบนของหน้าจอ

| เขอใช้ Station Meet | ng                                       |
|---------------------|------------------------------------------|
|                     | ข้อนอส่วนด้า                             |
|                     | เลขที่ยากล                               |
|                     |                                          |
|                     |                                          |
|                     | 21122222 21 22 22 22 22 22 22 22 22 22 2 |
|                     | 01/03/2506 14.10.29                      |
|                     | Ref Code                                 |
|                     |                                          |
|                     | ขึ้น(หน่วยงาน)                           |
|                     |                                          |
|                     | durfo                                    |
|                     |                                          |
|                     |                                          |
|                     | สำเภอไขต                                 |
|                     |                                          |
|                     | สำนอ/แขวง                                |
|                     |                                          |
|                     | ผู่อื่นสาขอใช้                           |
|                     |                                          |
|                     | สถานะ                                    |
|                     | ระพิจารณา 🗸                              |
|                     | 1137 DU119                               |
|                     |                                          |
|                     |                                          |
|                     |                                          |
|                     | 1                                        |

# ษ. ขั้นตอนการใช้งาน Station Meeting

#### ๒.๑ หน่วยงานต้นทาง

- ๑. กดที่ปุ่ม "โปรไฟล์ชื่อผู้ใช้งาน" บริเวณมุมขวาบนของหน้าจอ
- ๒. จากนั้นเลื่อนลงมาที่ปุ่ม "หมอพร้อม Station Meeting"

| Ξ                                                               | หมอพร้อม station                                  |                                                                |
|-----------------------------------------------------------------|---------------------------------------------------|----------------------------------------------------------------|
| 18,269<br>ATK Positive result                                   | 30<br>ATK Other result                            | 2 ➡ แม่อพร้อม Station Meeting                                  |
| ศ. กดปุ่ม "เพิ่ม<br><sup>เ</sup> อม Station Meeting<br>Ref code | บุคคลเข้าร่วมประชุม"<br>รำนตั/สถานพยาบาย/หน่วยงาน | 3 (พีมบุคคลเข้าร่วมประชุม<br>รังไสสถานพยาบาล (HCODE) ชื่อ-สกุล |
|                                                                 | ยังไม่มีรายการ                                    |                                                                |

๔. หน้าจอจะแสดงหน้า ค้นหาผู้เข้าร่วมประชุม โดยสามารถค้นหาผู้เข้าร่วมประชุมได้จาก

ชื่อร้าน/หน่วยบริการ, รหัส สถานพยาบาล, Ref Code, ชื่อ-สกุล ซึ่งสามารถค้นหาได้จากหัวข้อใดหัวข้อหนึ่ง จากนั้นกดปุ่ม "ค้นหา"

|                             | ชื่อร้าง                                | แ/หน่วยบริการ<br>ชื่อ | รพ.ทดสอบ                    | รหัสสถานพยาบาล<br>นามสกุล | Ref Code                                                                                                    |       |
|-----------------------------|-----------------------------------------|-----------------------|-----------------------------|---------------------------|----------------------------------------------------------------------------------------------------|-------|
|                             | ลำดับ                                   | Ref code              | ร้านด้า/สถานพยาบาล/หน่วยงาน | รหัสสถานพยาบาล (HCODE)    | ชื่อ-สกุด                                                                                                    |       |
|                             |                                         |                       |                             | ไม่พบข้อมูล               |                                                                                                    |       |
|                             |                                         |                       |                             |                           |                                                                                                    | ]     |
| หาผู้เขา<br>ชื <sub>่</sub> | <b>เร่วมประชุม</b><br>อร้าน/หน่วยบริการ |                       |                             | รหัสสถานพยาบาล            | Ref Coo                                                                                                    | je    |
|                             | ชื่อ                                    |                       |                             | นามสกุล                   |                                                                                                    | ค้นหา |
| เด้บ                        | Ref code                                | ร้านค้า/ส             | ถานพยาบาล/หน่วยงาน          | รหัสสถานพยาบาล (HCODE     | E) ชื่อ-สกุล                                                                                                    |       |
|                             | 630000001                               |                       |                             | 21001                     |                                                                                                    |       |
|                             | 630000001                               |                       |                             | 21001                     |                                                                                                    |       |
|                             | 630000001                               |                       |                             | 21001                     |                                                                                                    |       |
|                             | 630000001                               |                       |                             | 21001                     |                                                                                                    |       |
|                             | 630000001                               |                       |                             | 21001                     |                                                                                                    |       |
|                             | 630000001                               |                       |                             | 21001                     |                                                                                                    |       |
|                             | 630000001                               |                       |                             | 21001                     |                                                                                                    |       |
|                             | 630000001                               |                       |                             | 21001                     |                                                                                                    |       |
|                             | 630000001                               |                       |                             | 21001                     |                                                                                                    |       |
|                             | 630000001                               |                       |                             | 21001                     |                                                                                                    |       |
|                             | 630000001                               |                       |                             | 21001                     |                                                                                                    |       |
|                             |                                         |                       |                             |                           | Contract of the second second s |       |

๕. กดเลือกชื่อผู้เข้าร่วมประชุม หากต้องการเลือกผู้เข้าร่วมประชุมทั้งหมดให้กดเลือกที่ All จากนั้นกดปุ่ม "บันทึก"

| ค้นหาผู้เข้ | ้าร่วมประชุม         |                             |                        |           |          |          |     |
|-------------|----------------------|-----------------------------|------------------------|-----------|----------|----------|-----|
| 2           | ชื่อร้าน/หน่วยบริการ |                             | รหัสสถานพยาบาล         |           | Ref Code |          |     |
|             | ชื่อ                 |                             | นามสกุล                |           | ดันหา    |          |     |
| ลำดับ       | Ref code             | ร้านด้า/สถานพยาบาล/หน่วยงาน | รหัสสถานพยาบาล (HCODE) | ชื่อ-สกุล |          |          |     |
| 1           | 630000001            |                             | 21001                  |           |          |          | •   |
| 2           | 630000001            |                             | 21001                  |           |          | <        |     |
| 3           | 630000001            |                             | 21001                  |           |          | <        |     |
| 4           | 630000001            |                             | 21001                  |           |          | <        |     |
| 5           | 630000001            |                             | 21001                  |           |          | <b>~</b> |     |
| 6           | 630000001            |                             | 21001                  |           |          | <b>~</b> |     |
| 7           | 630000001            |                             | 21001                  |           |          | <b>~</b> |     |
| 8           | 630000001            |                             | 21001                  |           |          | <b>~</b> |     |
| 9           | 630000001            |                             | 21001                  |           |          | <b>~</b> |     |
| 10          | 630000001            |                             | 21001                  |           |          | <b>~</b> |     |
| 11          | 630000001            |                             | 21001                  |           |          | <        |     |
| 12          | 630000001            |                             | 21001                  |           |          |          | •   |
|             |                      |                             |                        |           | 5        | ดก       | เลง |

| มีสร้านหน่วยมริการ         รรณีสสถานพยาบาล         Ref Code         คะการ           ส่อ         บามสกุล         คะการ         คะการ           สำคับ         Ref code         ร้านตัวไสถานพยาบาล (HCODE)         ชื่อ-สกุล         All           3         630000001         21001         ต้าร         ด้างการ           4         630000001         21001         ต้าร         ด้างการ           5         630000001         21001         ต้าร         ต้าร           6         630000001         21001         ต้าร         ต้าร           7         630000001         21001         ต้าร         ต้าร           8         630000001         21001         ต้าร         ต้าร           9         630000001         ต้าร         21001         ต้าร           10         630000001         ต้าร         21001         ต้าร           11         630000001         ต้าร         21001         ต้าร           12         630000001         1         21001         ต้าร           13         630000001         1         1         1         1           14         630000001         1         1         1         1         1 <t< th=""><th>ค้นหาผู้</th><th>ัเข้าร่วมประชุม</th><th></th><th></th><th></th><th></th></t<>                                                                                                    | ค้นหาผู้ | ัเข้าร่วมประชุม      |                             |                        |           |          |
|----------------------------------------------------------------------------------------------------|----------|----------------------|-----------------------------|------------------------|-----------|----------|
| tía         υница         úнит           14ňu         Ref code         řлий і апличили ани і инхора         All           3         63000001         21001         Image         All           4         63000001         21001         Image         Image         All           5         63000001         21001         Image         Image                                                                                                    |          | ชื่อร้าน/หน่วยบริการ |                             | รหัสสถานพยาบาล         | Ref Code  |          |
| nínů         Ref code         řínkřídnumununa/minusnu         níddnumununa (HCODE)         fa-dna         Image: Contract of Contract of Contr |          | ชื่อ                 |                             | นามสกุล                |           | ด้นหา    |
| 3       630000001       21001       0         4       630000001       21001       0         5       630000001       21001       0         6       630000001       21001       0         7       630000001       21001       0         8       630000001       21001       0         9       630000001       21001       0         10       630000001       21001       0         11       630000001       21001       0         12       630000001       21001       0         13       630000001       21001       0         14       630000001       21001       0         15       630000001       21001       0                                                                                                    | ลำดับ    | Ref code             | ร้านด้า/สถานพยาบาล/หน่วยงาน | รหัสสถานพยาบาล (HCODE) | ชื่อ-สกุล |          |
| 4       630000001       21001                                                                                                    | 3        | 630000001            |                             | 21001                  |           | <b>2</b> |
| 5       630000001                                                                                                    | 4        | 630000001            |                             | 21001                  |           |          |
| 6       63000001       21001       21001       21001       21001       21001       21001       21001       21001       21001       21001       21001       21001       21001       21001       21001       21001       21001       21001       21001       21001       21001       21001       21001       21001       21001       21001       21001       21001       21001       21001       21001       21001       21001       21001       21001       21001       21001       21001       21001       21001       21001       21001       21001       21001       21001       21001       21001       21001       21001       21001       21001       21001       21001       21001       21001       21001       21001       21001       21001       21001       21001       21001       21001       21001       21001       21001       21001       21001       21001       21001       21001       21001       21001       21001       21001       21001       21001       21001       21001       21001       21001       21001       21001       21001       21001       21001       21001       21001       21001       21001       21001       21001       21001       21001                                                                                                    | 5        | 630000001            |                             | 21001                  |           |          |
| 7       630000001       21001       1         8       630000001       21001       1         9       630000001       21001       1         10       630000001       21001       1         11       630000001       21001       1         12       630000001       21001       1         13       630000001       21001       1         14       630000001       21001       1         15       630000001       21001       1                                                                                                    | 6        | 630000001            |                             | 21001                  |           |          |
| 8         63000001         1         21001         1         1         1         1         1         1         1         1         1         1         1         1         1         1         1         1         1         1         1         1         1         1         1         1         1         1         1         1         1         1         1         1         1         1         1         1         1         1         1         1         1         1         1         1         1         1         1         1         1         1         1         1         1         1         1         1         1         1         1         1         1         1         1         1         1         1         1         1         1         1         1         1         1         1         1         1         1         1         1         1         1         1         1         1         1         1         1         1         1         1         1         1         1         1         1         1         1         1         1 <th1< th=""> <th1< th="">         1         <th1< td=""><td>7</td><td>630000001</td><td></td><td>21001</td><td></td><td></td></th1<></th1<></th1<>                                                                                                    | 7        | 630000001            |                             | 21001                  |           |          |
| 9       630000001       1       21001       1         10       630000001       21001       1       1         11       630000001       21001       1       1         12       630000001       21001       1       1         13       630000001       21001       1       1         14       630000001       21001       1       1         15       630000001       21001       1       1                                                                                                    | 8        | 630000001            |                             | 21001                  |           |          |
| 10       630000001       21001                                                                                                    | 9        | 630000001            |                             | 21001                  |           |          |
| 11       630000001       21001                                                                                                    | 10       | 630000001            |                             | 21001                  |           |          |
| 12       630000001       21001                                                                                                    | 11       | 630000001            |                             | 21001                  |           |          |
| 13       630000001       21001       □         14       630000001       21001       □         15       630000001       21001       ✓                                                                                                    | 12       | 630000001            |                             | 21001                  |           |          |
| 14     630000001     21001                                                                                                    | 13       | 630000001            |                             | 21001                  |           |          |
| 15 630000001 21001 21001                                                                                                    | 14       | 630000001            |                             | 21001                  |           |          |
|                                                                                                    | 15       | 630000001            |                             | 21001                  |           | <b>~</b> |

# ๖. หน้าจอจะแสดงรายการชื่อผู้เข้าร่วมประชุม ตรวจสอบรายชื่อผู้เข้าร่วมประชุม จากนั้นกดปุ่ม "เริ่มการประชุมใหม่" เพื่อเริ่มการสนทนา

| หมอพร้อม Statio | n Meeting |                             | l                      | เพิ่มบุค 6 เริ่มการประชุมไหม่ | ปิด |
|-----------------|-----------|-----------------------------|------------------------|-------------------------------|-----|
| ลำดับ           | Ref code  | ร้านด้า/สถานพยาบาล/หน่วยงาน | รหัสสถานพยาบาล (HCODE) | ชื่อ-สกุล                     |     |
| 1               | 630000001 |                             | 21001                  |                               | Û   |
| 2               | 630000001 |                             | 21001                  |                               | Û   |
| 3               | 630000001 |                             | 21001                  |                               | Û   |
| 4               | 630000001 |                             | 21001                  |                               | Û   |
| 5               | 630000001 |                             | 21001                  |                               | Û   |

# - หากต้องการลบรายการชื่อผู้เข้าร่วมประชุม ให้กดที่ไอคอนรูปถังขยะ แล้วกดปุ่ม "ตกลง"

| หมอพร้อม Statior | Meeting   |                             |                        |                          |                    |     |
|------------------|-----------|-----------------------------|------------------------|--------------------------|--------------------|-----|
|                  |           |                             |                        | เพิ่มบุคคลเข้าร่วมประชุม | เริ่มการประชุมใหม่ | ปิด |
| ลำดับ            | Ref code  | ร้านค้า/สถานพยาบาล/หน่วยงาน | รหัสสถานพยาบาล (HCODE) | ชื่อ-สกุล                |                    |     |
| 1                | 630000001 |                             | 21001                  |                          |                    | Û   |
| 2                | 630000001 |                             | 21001                  |                          |                    | Û   |
| 3                | 630000001 |                             | 21001                  |                          |                    | Û   |
| 4                | 630000001 |                             | 21001                  |                          |                    | Û   |
| 5                | 630000001 |                             | 21001                  |                          |                    | Û   |

| งมอพร้อม Station | Meeting  |                         |                     |                     | เพิ่มบุคคลเข้าร่วมประชุม | เริ่มการประชุมใหม่ ปิด |
|------------------|----------|-------------------------|---------------------|---------------------|--------------------------|------------------------|
| ลำดับ            | Ref code | ร้านด้า/สถานพยาบาล/หน่ว | ยงาน รหัส           | เสถานพยาบาล (HCODE) | ชื่อ-สกุล                |                        |
| 1                |          |                         |                     | 01                  |                          | Û                      |
| 2                |          |                         |                     | 01                  |                          | Û                      |
| 3                |          |                         | 210                 |                     |                          | Û                      |
| 4                |          |                         |                     | 01                  |                          | Û                      |
| 5                |          |                         | 210                 | 01                  |                          | Û                      |
|                  |          |                         | ยืนยันการลบข้อมูล   |                     |                          |                        |
|                  |          |                         | ຍກເລີກ <b>ທກລ</b> ູ |                     |                          |                        |

# - กรณีหน่วยงานปลายทางที่ต้องการสนทนา ไม่ได้ออนไลน์ จะแสดงข้อความแจ้งเตือน ดังรูป

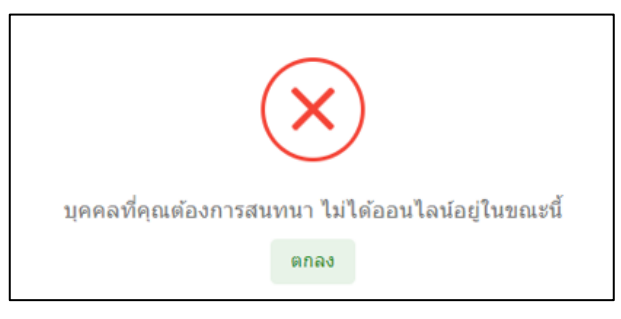

๗. หน้าจอจะแสดงห้องประชุมออนไลน์ โดยหน่วยงานต้นทางจะเข้าสู่ห้องประชุมก่อน เพื่อรอให้หน่วยงาน ปลายทางเข้าร่วมสนทนา

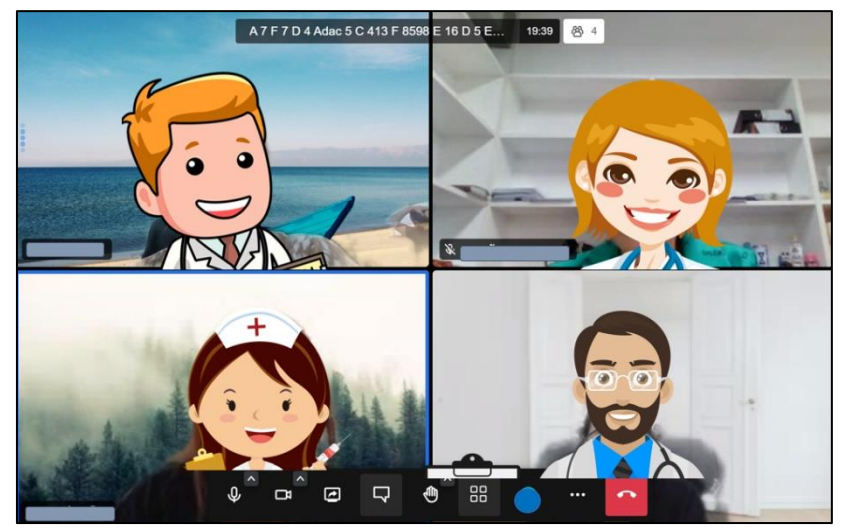

#### ๒.๒ หน่วยงานปลายทาง

๑. หน่วยงานปลายทางจะได้รับ Popup การแจ้งเตือนจากหน่วยงานต้นทาง หากต้องการเข้าร่วมประชุม ให้กดปุ่ม "เข้าสู่ห้องประชุม"

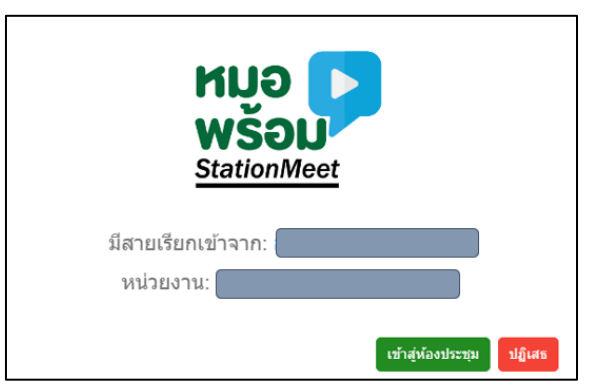

๒. หน่วยงานปลายทางเข้าสู่ห้องประชุมออนไลน์

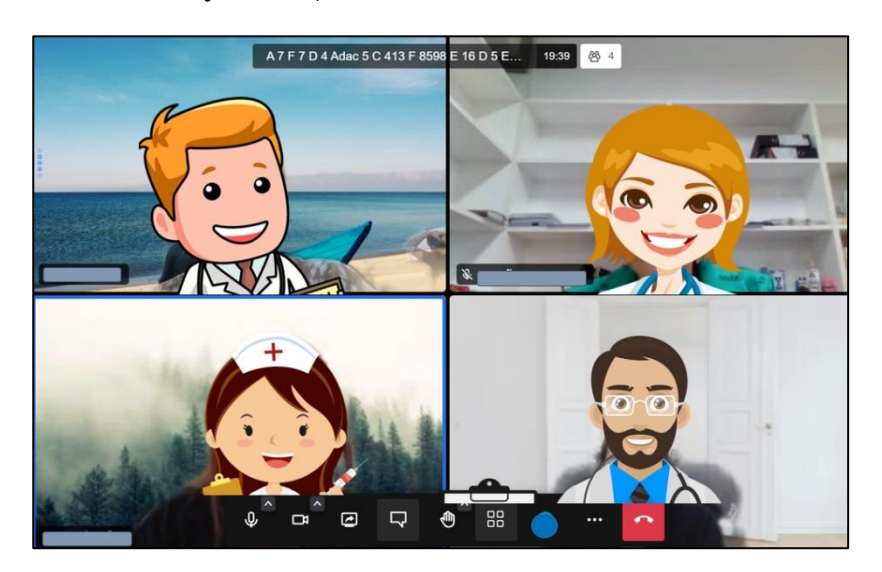